fidata

# CD/DVD/BD 驱动器新功能

• 关于本手册

新增了CD/DVD/BD驱动器功能。本手册介绍了这些新功能。

目录

| 1. | 新功能                             | 3  |
|----|---------------------------------|----|
| 2. | 连接CD/DVD/BD驱动器                  | 4  |
|    | 2.1. 连接CD/DVD/BD驱动器             | 4  |
|    | <u>2.2. 移除CD/DVD/BD驱动器</u>      | 5  |
| 3. | 导入音乐CD上的音轨                      | 6  |
| 4. | 发布音乐 CD 上的音轨                    | 8  |
| 5. | 从数据 DVD/BD 保存音乐文件               | 9  |
| 6. | 增加项目详情                          | 11 |
|    | <u>6.1. USB CD/DVD/BD 驱动器设置</u> | 11 |
|    | 6.2. 系统信息                       | 14 |

\* Gracenote、Gracenote徽标和标识、"Powered by Gracenote"以及Gracenote MusicID是Gracenote,Inc.在美国和/或其它国家的注册 商标或商标。

部分内容的版权©归Gracenote或其供应商所有。。

# 1. 新功能

### •CD翻录功能(音乐CD音轨导入)

该功能可让您在将音乐CD(CDDA格式)插入连接到本产品USB端口的CD/DVD/BD驱动器时将音乐导入到本产品。

从"Gracenote®"获得的元数据指定到要导入的音乐。

该系统兼容具有高精确度导入性能的"AccurateRip"。

\* Gracenote :

这是一种提供与音乐CD相关信息数据库的服务。

\* AccurateRip: 这是一种与他人的导入结果进行核对判断音乐 CD上的音轨是否正常导入的功能。

### • CD 传输功能(在音乐 CD 上发布音轨)

该功能可让您在将音乐CD(CD-A格式)插入连接到本产品USB端口的CD/DVD/BD驱动器时发布音乐。

操作音乐CD上的音轨,仿佛其在本产品上以wav文件注册,这样便可通过网络音频播放器或USB-DAC进行播放。

从"Gracenote"获得的元数据指定到音轨,这样便可查看其详情。

### •数据BD/DVD 导入功能

该功能可让您在将数据BD/DVD插入连接到本产品USB端口的CD/DVD/BD驱动器时导入音乐。

可以按照复制USB硬盘中音乐文件时的相同方式复制BD/DVD中的音乐文件 ···

\*无法导入受版权保护的DVD或BD中的音乐。。

# 2. 连接CD/DVD/BD 驱动器

若要使用新功能,需要将CD/DVD/BD驱动器连接到本产品后侧的USB端口。

## 2.1. 连接 CD/DVD/BD 驱动器

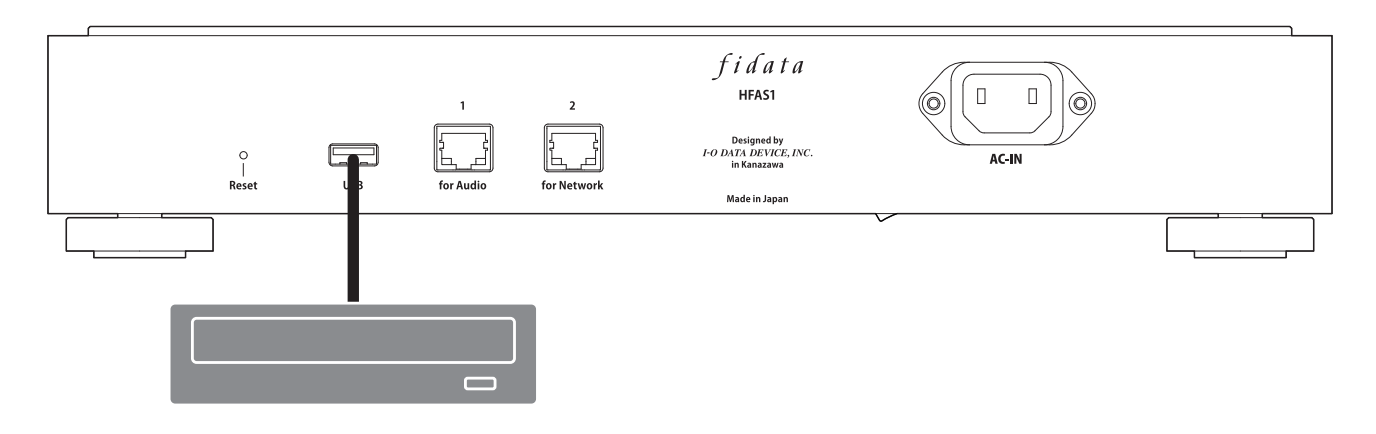

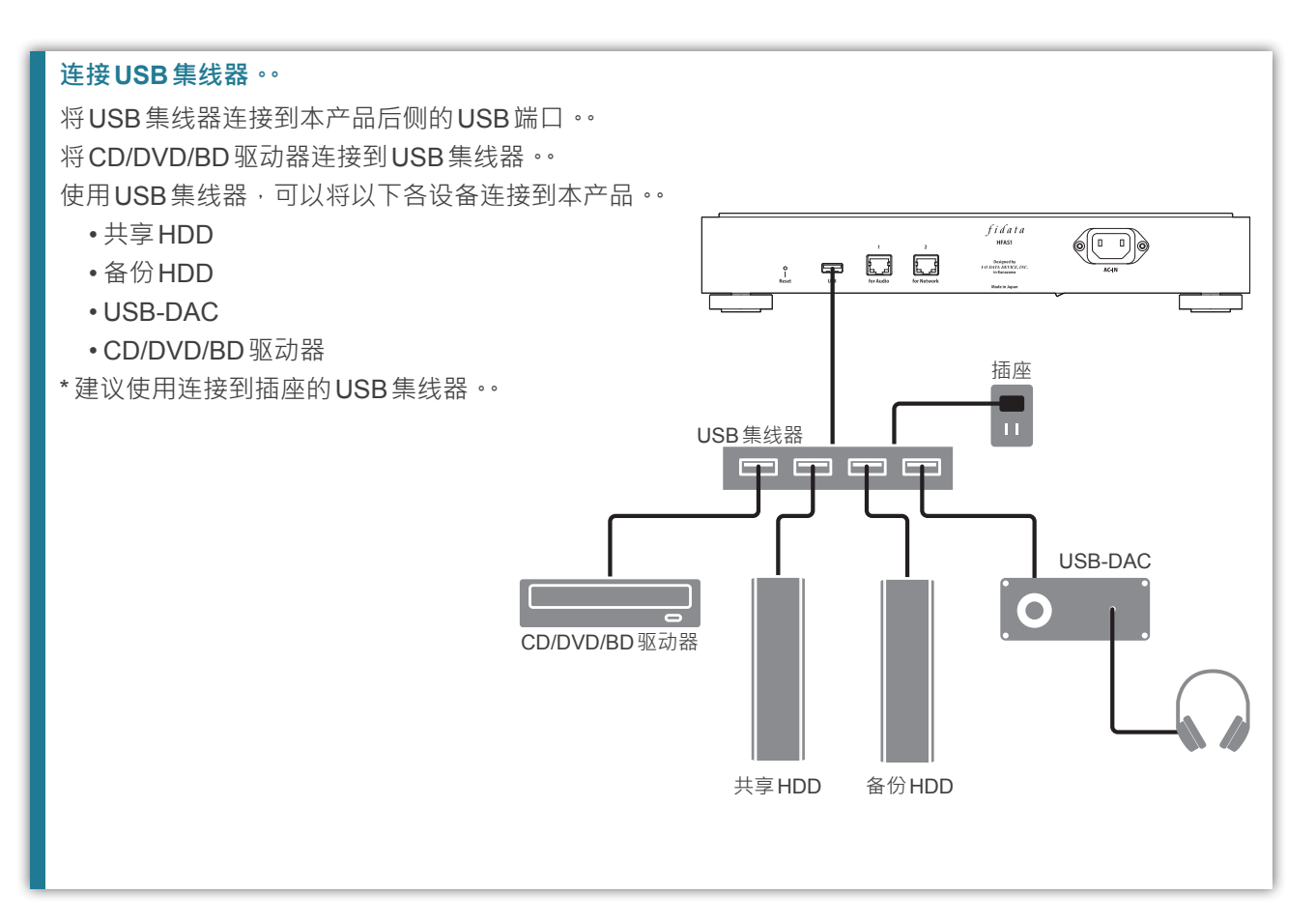

## 2.2. 移除 CD/DVD/BD 驱动器

若本产品打开,在移除CD/DVD/BD驱动器前按下CD/DVD/BD驱动器弹出按钮将任何音乐 CD或其它光盘弹出。。

若本产品关闭,可随时移除CD/DVD/BD驱动器。。

#### 使用 POWER (电源) 按钮弹出音乐 CD ••

快速单击POWER (电源)按钮两次 ···

\*该功能仅在SET(设置)画面上的[USB CD/DVD/BD DRIVE SETTINGS](USB CD/DVD/BD 驱动器设置) 中将[Ripping Operations](翻录操作)设为[Manual](手动)时可用。。

#### 从SET(设置)画面弹出音乐CD ••

选择 SET(设置)画面上的[USB CD/DVD/BD DRIVE SETTINGS](USB CD/DVD/BD 驱动器设置)中选择 [Removal of the USB device](移除 USB 设备)<sup>。</sup>

# 3. 导入音乐 CD 上的音轨

将音乐CD上的音轨导入到本产品。

### 音乐CD

可以以CD-DA格式导入音乐CD上的音轨 ···

### 导入的音乐格式

音乐默认以wav格式保存,但是弱更改了设置,能够以FLAC格式保存。。 若要指定格式,请在本产品的SET(设置)画面上选择[USB CD/DVD/BD DRIVE SETTINGS](USB CD/ DVD/BD驱动器设置)中的[ENCODE](编码)-[Data Format](数据格式)。如需详情请参阅第 12 页。

1 将音乐 CD 插入到连接到本产品的 CD/DVD/BD 驱动器 ··
\*前部的指示灯保持闪烁直到音乐 CD 被 CD/DVD/BD 驱动器所识别 ·请等待几秒钟 ··

**2** 按下本产品的POWER (电源)按钮 ••

#### 标准导入时间

| 导入70分钟5秒长度音乐CD上音轨所需的时间 <sup>1</sup> |                           | €CD上音轨所需的时间 <sup>*1</sup> |
|-------------------------------------|---------------------------|---------------------------|
|                                     | 条件 <b>1</b> <sup>*2</sup> | 条件 <b>2</b> <sup>*3</sup> |
| 驱动器A                                | 8分10秒                     | 19分24秒                    |
| 驱动器 B                               | 13分23秒                    | 24分38秒                    |

\*1 上述时间值恰好是标准值。导入时间因驱动器或所使用时间而异。。

\*2 AccurateRip : On (开启)·Retry Process (重试流程): On (开启)·Read Speed (读取速度): High Speed (高速)·ENCODE (编码): WAV

\*3 AccurateRip : On (开启)·Retry Process (重试流程): On (开启)·Read Speed (读取速度): High Speed (高速)·ENCODE (编码): FLAC · Compression (压缩): Normal (正常)

#### [Ripping Operations] (翻录操作)设置

若要自动开始导入过程 · 请在本产品的 SET (设置)画面上选择 [USB CD/DVD/BD DRIVE SETTINGS] (USB CD/DVD/BD 驱动器设置)中的 [CD/DVD/BD DRIVE CONTROLL] (CD/DVD/ BD 驱动器控制) - [Ripping Operations] (翻录操作)。如需详情请参阅第 11 页。。

3 当CD/DVD/BD驱动器的托盘打开并弹出音乐CD时 便会完成导入音乐CD上的音轨。•

<sup>=&</sup>gt; 这样便会开始导入音乐 CD 上的音轨。指示灯在导入过程中保持闪烁。 请稍等片刻。

| 音乐 CD 立即弹出,或者前部指示灯已点亮红灯或黄灯。                                                           |
|---------------------------------------------------------------------------------------|
| •音乐CD立即弹出,并且前部指示灯已点亮红灯。                                                               |
| 可能原因如下。。                                                                              |
| - Gracenote 未找到目标音乐信息,并且系统停止导入音乐 CD 上的音轨。                                             |
| 确认本产品连接到互联网。                                                                          |
| 若连接到互联网,则假设音乐CD没有音乐信息。若想要导入音乐CD,请选择本产品设置画面上                                           |
| [USB CD/DVD/BD DRIVE SETTINGS](USB CD/DVD/BD 驱动器设置)中的[GRACENOTE] <sup>,</sup> 然后将     |
| [Unregistered music](未注册音乐 )设置为[Retrieve](检索) <sup>。</sup> 如需详情请参阅第 13 页 <sup>。</sup> |
| - 本产品没有足够的内部磁盘空间。                                                                     |
| 导入音乐 CD 上的音轨需要 3.5GB 或更大的可用空间。                                                        |
| - 请删除不需要的文件·然后重试导入。。                                                                  |
| •弹出音乐 CD 时,前部指示灯点亮 <mark>红灯</mark> 。                                                  |
| 可能原因如下。                                                                               |
| - 由于音乐 CD 上的污迹或损坏一些音轨无法导入。                                                            |
| 请检查音乐CD的读取面。                                                                          |
| 另外,请检查未导入的音轨。。                                                                        |
| - 导入过程中弹出了光盘或移除了CD/DVD/BD驱动器。                                                         |
| 导入过程中断,因此指示灯点亮红灯。                                                                     |
| •弹出音乐 CD 时,前部指示灯点亮 <mark>贷灯</mark> 。                                                  |
| 可能原因如下。                                                                               |
| - Gracenote 未找到目标音乐信息,但导入了音乐 CD。。                                                     |
| - 确认指定到导入音轨的元信息。                                                                      |
| 若想仅在找到目标音乐信息时从音乐CD导入音轨,请选择本产品设置画面上[USB CD/DVD/BD                                      |
| DRIVE SETTINGS](USB CD/DVD/BD 驱动器设置)中的[GRACENOTE] · 然后将[Unregistered                  |
| music](未注册音乐 )设置为[Retrieve None](检索无 )(默认值 ) • 如需详情请参阅第 13 页 • •                      |
| - AccurateRip结果与其他结果不符,但导入了音乐 CD。                                                     |
| 确认可以正常播放导入的音轨。。                                                                       |

#### 导入音轨的保存位置。

导入的音轨保存在本产品的以下位置。

contents(内容)>CD Library(CD库)>[Artist name](艺术家名称)>[Album title](专辑标题) 每个音轨带有标题以及序列号保存。(例:01[音轨名称].wav)

另外,专辑封面数据文件"Folder.jpg"保存在相同的位置。。

\*用于以Folder.jpg格式提供音乐信息。无法使用计算机等打开或复制该文件。

但是,该文件可以在fidata中移动或删除,因此可以更改为所需的配置。。

\*如果目标音乐没有Gracenote提供的任何专辑封面数据,则不会保存Folder.jpg文件。。

# 4. 发布音乐 CD 上的音轨

可以将音乐CD插入驱动器并像导入时那样发布音乐CD上的音轨。

### 音乐CD

可以以CD-DA格式发布音乐CD上。

**只有一台设备可用来播放音乐 CD 上的音轨** •• 该系统不支持通过多个播放器同步播放。

1 将音乐CD插入到连接到本产品的CD/DVD/BD驱动器。
\*前部的指示灯保持闪烁直到音乐CD被CD/DVD/BD驱动器所识别。请等待几秒钟。

**2** 播放本产品中的wav文件。 按照通常的方式使用网络音频播放器或USB-DAC播放wav文件。

#### 查看音乐 CD 中的音轨

音乐CD上的音轨显示在DLNA上的以下位置中。。 Music(音乐)>Folder(文件夹)>#CD:[Album title](专辑标题) 每个音轨带有标题以及序列号显示。(例:01[音轨名称].wav) \*取决于按照与普通音轨相同的方式所导入音乐信息音轨也显示在[Album](专辑)或[Artist](艺术家)下。

# 5. 从数据 DVD/BD 保存音乐文件

可将包含音乐文件的数据 DVD/BD 插入到驱动器中并将音轨复制到本产品。

#### 要保存的数据。

- •数据DVD/BD中的所有数据保存在本产品中,包括音乐以外的数据。
- •数据保存在本产品的"Import"(导入)文件夹中。
- •如果本产品的"Import"(导入)文件夹中包含相同名称的数据,则会被覆盖。

1 将数据 DVD/BD 插入到连接到本产品的 CD/DVD/BD 驱动器。
\*前部的指示灯保持闪烁直到数据 DVD/BD 被 CD/DVD/BD 驱动器所识别。请等待几秒钟。

### **2** 打开SET(设置)画面。

如需如何打开设置画面的详细信息,请参阅设置指南。

| fidata<br>Home 00                                                                        |                                                                                                    |
|------------------------------------------------------------------------------------------|----------------------------------------------------------------------------------------------------|
| SYSTEM SETTINGS Basic Configurations.                                                    |                                                                                                    |
| MEDIA SERVER SETTINGS Tworky Server Configurations.                                      |                                                                                                    |
| USB DEVICE SETTINGS Run and set the operation for the connected USB device.              | ——单击[USB DEVICE SETTINGS]                                                                                                    |
| USB CD/DVD/BD DRIVE SETTINGS Set up the operations when a CD/07U/08D drive is connected. | (USB设备设置)∘                                                                                                    |
| DISK MANAGEMENT Run and set the operation for the internal disk.                         |                                                                                                    |
| SYSTEM INITIALIZATION Sets with a state.                                                 |                                                                                                    |
| FIRMWARE UPDATE Update to latest firmware.                                               |                                                                                                    |
| ,                                                                                        |                                                                                                    |
| <i>fidata</i><br>usb device settings ↑ home                                              |                                                                                                    |
| Select the operation for the USB device, please press the "NEXT" button.                 |                                                                                                    |
| USB control monu: Registration of the device for backup<br>Restoration of backup data    |                                                                                                    |
| Data import      Removal of the USB device                                               | —— 单击[Data import](数据导入) <sup>。</sup>                                                                                                    |
|                                                                                          |                                                                                                    |
|                                                                                          | 单击[NEXT](下一步)∘                                                                                                    |
|                                                                                          |                                                                                                    |
|                                                                                          |                                                                                                    |
|                                                                                          |                                                                                                    |
|                                                                                          | Jinde     SYTEM SETTINDS   WEDA SERVER SETTINDS   WEDA SERVER SETTINDS   WEDA SERVER SETTINDS   WEDA CONVOLODID dive seconsected   DES MANAGEMENT   WEDA DEVICE SETTINS   TERMARE UPDATE   USB CONVOLODID dive seconsected   DES MANAGEMENT   WE view overwerd out date.   DES MANAGEMENT   WE view overwerd out date.   DES MANAGEMENT   WE view overwerd out date.   DES MANAGEMENT   WE view overwerd out date.   DES MANAGEMENT   WE view overwerd out date.   DES MANAGEMENT   WE view overwerd out date.   DES MANAGEMENT   WE view overwerd out date.   DES MANAGEMENT   View overwerd out date.   View overwerd out date.   DES MANAGEMENT   View overwerd out date.   View overwerd out date.   View overwerd out date.   View overwerd out date.   View overwerd out date.   View overwerd out date.   View overwerd out date.   View overwerd out date.   Des lock out date.   Des lock out date.   Des lock out date.   Des lock out date.   Des lock out date.   Des lock out date.   Des lock out date.   Des lock out date.   Des lock out date.   Des lock out date.   Des lock out date.   Des lock out date.   Des lock out date.   Des lock out date. |

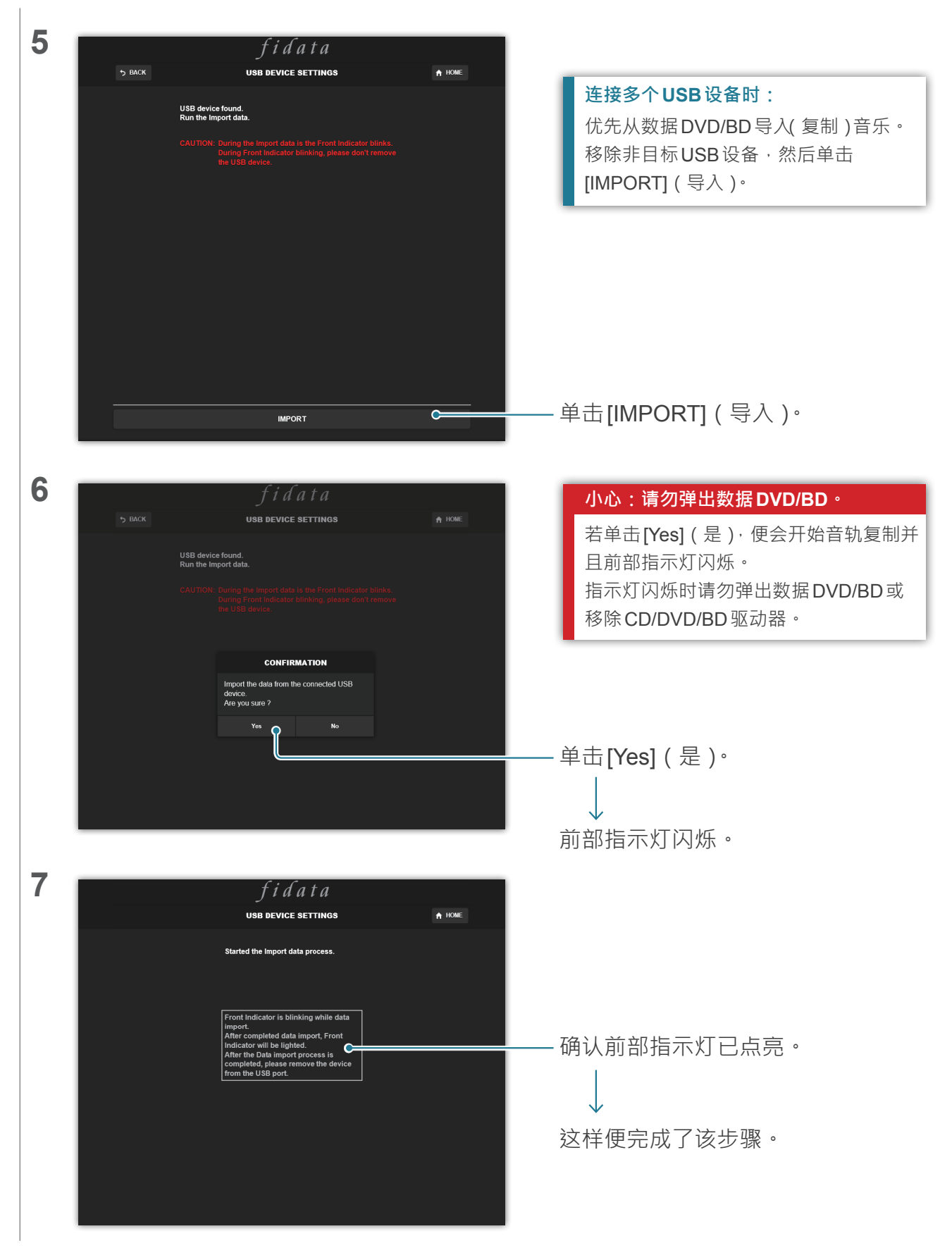

# 6. 增加项目详情

本部分介绍了提供了新功能的增加项目。

## 6.1. USB CD/DVD/BD 驱动器设置

该项目增加到设置屏幕上的主页。

此处,可以使用USB CD/DVD/BD 驱动器设置功能。。

| + CD/DVD/BD DRIVE CONT                        | ROLL                                                         |                                  |                      |                                                             |
|-----------------------------------------------|--------------------------------------------------------------|----------------------------------|----------------------|-------------------------------------------------------------|
| Ripping Operations                            | Aut                                                          | o Manual                         | Off                  |                                                             |
| CD/DVD/BD DRIVE CONTROLL<br>(CD/DVD/BD 驱动器控制) | 指定在音乐CD上                                                     | 启动导入音轨                           | 的方法。                 |                                                             |
| Ripping Operations<br>(翻录操作)                  | Auto: (自动) 将<br>Manual: (手动<br>开始导<br>Off: (关闭) 7            | 音乐CD插入<br>将音乐CD插<br>入。<br>导入音乐CD | 驱动器时<br>入驱动器<br>上的音软 | け自动开始导入。<br>器并按下POWER (电源) 按钮时<br>∿。                        |
|                                               | * 选择 [Auto](自z<br>* 选择 [Manual] (<br>本产品的 CD/DV<br>DAC 播放操作。 | カ)时・CD 传<br>手动) 时・<br>D/BD 驱动器□  | 输功能不<br>无法在音<br>中时使用 | ○可用。(这是因为导入开始。)<br>音乐CD或数据DVD/BD放在连接到<br>POWER (电源)按钮执行USB- |

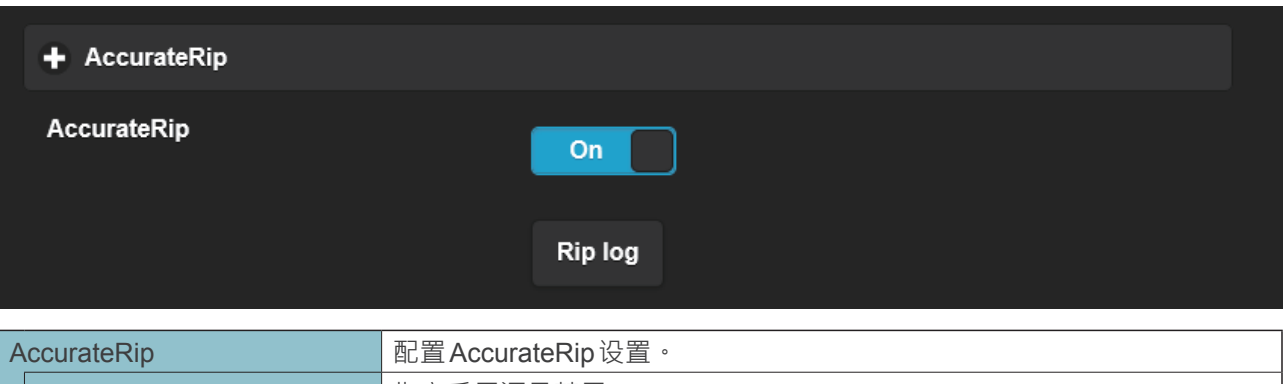

| AccurateRip |                | 配直AccurateRIp设直。         |  |
|-------------|----------------|--------------------------|--|
|             | AccurateRip    | 指定启用还是禁用AccurateRip。     |  |
|             |                | 通常设为[On] ( 开启 )。         |  |
|             | Rip log (翻录日志) | 显示最后三段翻录的验证结果。           |  |
|             |                | 请参阅2页后的 [翻录日志的详情] (第13页) |  |

| + Retry Setting      |                                |
|----------------------|--------------------------------|
| Retry Process        | On                             |
| Retry Setting (重试设置) | 读取过程中发生错误时设置重新读取数据的重试流程。       |
| Retry Process (重试流程) | 指定启用还是禁用重试流程。<br>通常设为[On](开启)。 |

| + CD READ SPEED        |                                      |                              |                                   |
|------------------------|--------------------------------------|------------------------------|-----------------------------------|
| Read Speed             | Normal                               | High Speed                   |                                   |
| CD READ SPEED (CD读取速度) | 指定读取音乐CD的速度                          |                              |                                   |
| Read Speed (读取速度)      | Normal: (正常) 以<br>High Speed: (高速) 以 | 、CD/DVD/BD 驱<br>、CD/DVD/BD 驱 | 动器的最低速度读取音乐CD。。<br>动器的最大速度读取音乐CD。 |

| + ENCODE                              |                                                           |
|---------------------------------------|-----------------------------------------------------------|
| Data Format                           | WAV FLAC                                                  |
| ENCODE (编码)                           | 配置所导入音乐数据的设置。                                             |
| Data Format (数据格式)                    | 从[WAV]和[FLAC]选择音乐格式。                                      |
| FLAC compression level<br>(FLAC 压缩等级) | 在[Data Format](数据格式)中选择[FLAC]时该项目可用。<br>可以指定FLAC格式中的压缩级别。 |

| + CD/DVD/BD DRIVE OFFSET                   |                                                      |  |
|--------------------------------------------|------------------------------------------------------|--|
| Offset                                     | Auto Manual                                          |  |
| CD/DVD/BD DRIVE OFFSET<br>(D/DVD/BD 驱动器偏移) | 根据CD/DVD/BD驱动器的特点指定偏移值。                              |  |
| Offset (偏移)                                | Auto ( 自动 ): 从在线数据库获得偏移值。<br>Manual ( 手动 ): 手动输入偏移值。 |  |
| Offset value (偏移值)                         | 在[Offset] (偏移)中选择[Manual] (手动)时该项目可用。<br>手动输入偏移值。    |  |

| + GRACENOTE        |                                                                 |
|--------------------|-----------------------------------------------------------------|
| Language           | Japanese 🗸                                                      |
| Unregistered Music | Retrieve None                                                   |
| GRACENOTE          | 指定如何使用适用于音乐 CD 的 Gracenote 供应信息数据库。                             |
| Language (语言)      | 指定想要导入音乐信息的语言。                                                  |
| Unregistered music | Retrieve None: (检索无)没有音乐信息时停止导入音乐 CD 上的音轨。                      |
| (未注册音乐)<br>        | 这样可防止首乐CD在未指定音乐信息的情况下导入。<br>Retrieve: (检索)没有音乐信息时不指定元信息便导入音乐CD。 |

| 翻录日志的详情                                                    |
|------------------------------------------------------------|
| 翻录日志如下显示。                                                  |
| #音轨编号   音乐专辑名称  结果   CRC 值(置信度)                            |
| 例:当音乐专辑中第二个音轨的验证"Album Name"(音乐专辑名称)接在AccurateRip后面时,翻录    |
| 日志如下所示。                                                    |
| #02 音乐专辑名称 OK 7f08bf02(123)                                |
| •结果                                                        |
| OK: (完好) AccurateRip 结果与另一个人的结果相符(CRC值)时,使用匹配内容导入数据。       |
| NOT ACCURATE: (不准确)当 AccurateRip 结果与另一个人的结果不匹配时,最多可重试三次验证。 |
| 尽管获得到相同的结果,扔会导入其数据。                                        |
| ABORT: (放弃) 当由于光盘表面损坏或有污迹而无法读取数据造成系统停止导入过程时,不导             |
| 入数据。                                                       |
| SKIP:(跳过)当由于该产品未连接到互联网或其他原因与AccurateRip的整合失败时,导入           |
| 当前数据。                                                      |
| •CRC值:用于整合导入结果。AccurateRip整合该数值进行导入。                       |
| •置信度:结果匹配时,会显示另一个人的匹配计数。置信度值越大,可靠性越高。                      |
|                                                            |
|                                                            |
|                                                            |

## 6.2. 系统信息

增加了以下三个项目。

| Internet :            | Connected                  |
|-----------------------|----------------------------|
|                       |                            |
|                       |                            |
| USB CD/DVD/BD drive : | PIONEER - BD-RW BDR-209MIO |
|                       |                            |
| AccurateRip:          | []                         |
|                       |                            |

| Internet (互联网)                             | Connected: (已连接)本产品目前已连接到互联网。           |
|--------------------------------------------|-----------------------------------------|
|                                            | Unconnected: (未连接)无法确认与互联网的连接。          |
| USB CD/DVD/BD drive<br>(USB CD/DVD/BD 驱动器) | 显示连接到后侧USB端口的CD/DVD/BD驱动器的名称。           |
| AccurateRip                                | 显示所连接 CD/DVD/BD 驱动器的 Accurate Rip 支持状态。 |